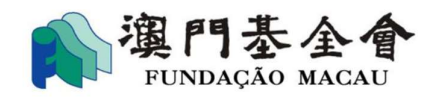

# "Apoio financeiro da Fundação Macau" na "Plataforma para Empresas e Associações" Manual do Utilizador (Julho de 2024) Ver 1.0

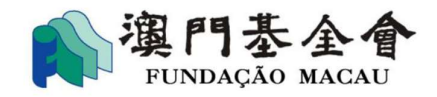

# Índice

| 1. | Preparação de "Iniciar sessão" e observações                              |
|----|---------------------------------------------------------------------------|
|    | 1.1 Preparação de "Iniciar sessão" para utilizador entidade (associação)4 |
|    | <b>1.2</b> Preparação de "Iniciar sessão" para utilizador individual9     |
| 2. | Aceder para "Apoio financeiro da Fundação Macau"10                        |
|    | <b>2.1</b> Novo pedido11                                                  |
|    | <b>2.2</b> O(s) meu(s) pedido(s)14                                        |
| 3. | <b>Reconhecimento facial</b> 16                                           |
|    | <b>3.1 Preparação de operação para "reconhecimento facial"</b> 16         |
|    | <b>3.2 Trâmites de operação para "reconhecimento facial"</b> 18           |
|    | <b>3.3 Trâmites de "Submeter candidatura"</b>                             |

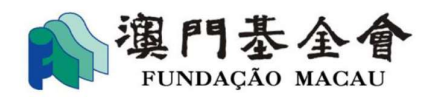

Com o objectivo de promover o desenvolvimento dos serviços electrónicos do Governo da Região Administrativa Especial de Macau e facilitar o processo do pedido de apoio financeiro, na plataforma electrónica de serviços públicos lançada pelo Governo da RAEM, denominada "Plataforma para Empresas e Associações" (doravante designado por "PEA"), disponibiliza os serviços electrónicos ao tratamento do pedido de apoio financeiro, apresentação do termo de consentimento, aviso da confirmação, relatório de actividades subsidiadas e consulta do andamento na zona "Apoio financeiro da Fundação Macau".

# 1. Preparação de "Iniciar sessão" e observações

- 1) O utilizador de associação deve abrir uma conta na "PEA" (para mais informações, queira visitar a página electrónica temática da "PEA": https://www.gov.mo/ab/zh-hant/home).
- 2) O utilizador de indivíduo deve abrir uma conta na "PEA" (para mais informações, queira visitar a página electrónica temática da "PEA": https://www.gov.mo/ab/zh-hant/home).
- 3) O utilizador (associação / indivíduo) que já têm conta na "PEA" / "Conta Única de Macau", é precisa de aceder ao serviço do "Apoio financeiro da Fundação Macau" depois de fazer o login na "PEA". Por outro lado, para a utilização dos respectivos serviços electrónicos, o utilizador de entidade (associação) deve designar a competência dos trabalhadores.
- 4) Uma vez que opte pela "Aceder" para utilizar os serviços do Apoio financeiro da Fundação Macau, os dados na conta da "Plataforma para Pedido de Apoio Financeiro da Fundação Macau" passarão para "PEA", os procedimentos subsequentes e os futuros pedidos terão que ser realizados através da "PEA".
- 5) Não poderá aceder ao "Apoio financeiro da Fundação Macau" após a expiração da validade da lista dos corpos sociais da associação, a associação só voltar a aceder aos relevantes serviços depois de apresentar o certificado válido. Consideramos a entrega tardia dos pedidos ou documentos subsequentes (tais como: termo do consentimento, relatório de actividades subsidiadas) apresentados fora do prazo estipulado.

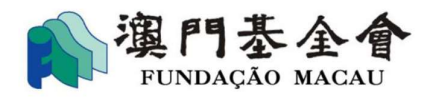

## 1.1 Preparação de "Iniciar sessão" para utilizador entidade (associação)

• Dirige-se a "PEA" (website) (https://www.ab.gov.mo/home), clique em "Aceder" e seleccione "entidade".

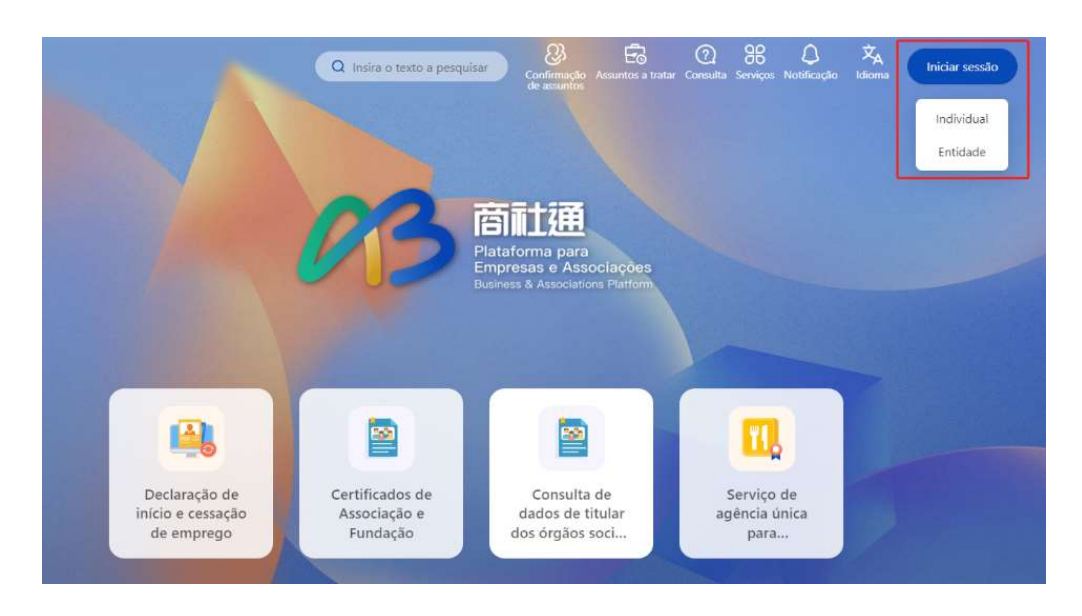

• Preencha os dados de utilizador e clique em "Aceder".

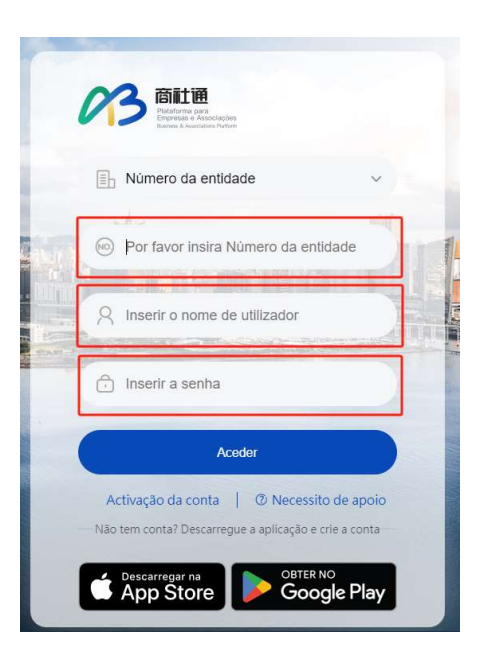

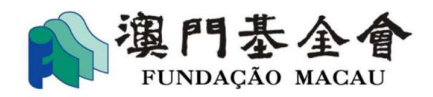

- Apenas a conta do administrador ou pessoal com competência de administrador poderá fazer a designação dos trabalhadores para utilização do "Apoio financeiro da Fundação Macau", a conta do trabalhador não administrador não tem competência de designação.
  - <u>1.º passo</u>: clique o retrato em cima da página, seleccione "Lista de serviços do Governo", para a página "Designar pessoal para utilização de serviços do governo".

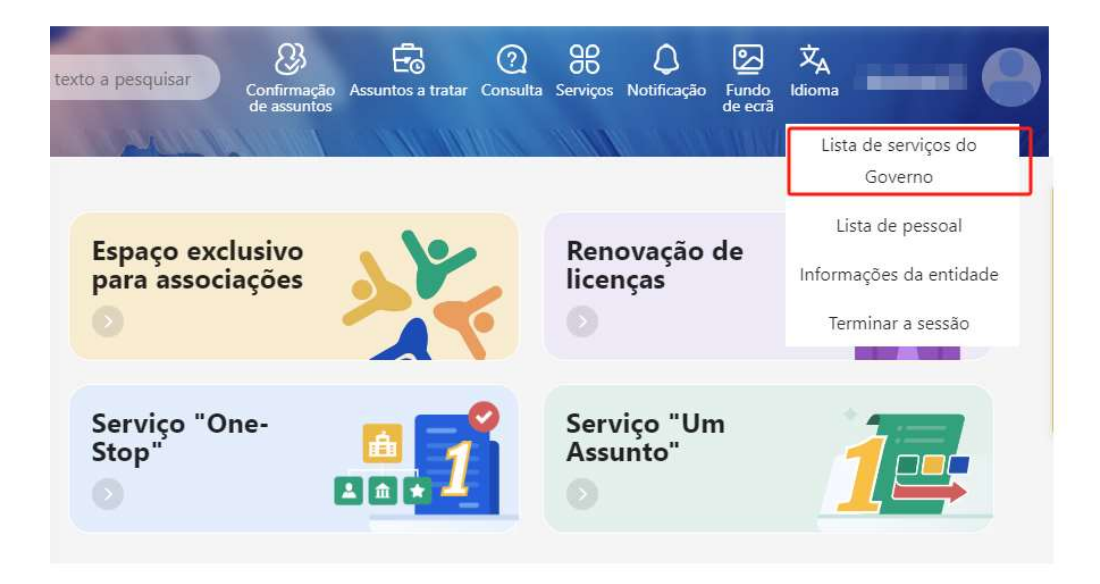

**<u>2.º passo</u>:** na página "Designar pessoal para utilização de serviços do governo", seleccione "Apoio financeiro da Fundação Macau".

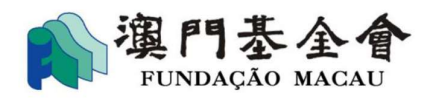

#### Página Principal > Grupo de Trabalho

Designar pessoal para utilização de serviços do governo

| Pesquisa                                                                                               | Apagar                                                                     | Pesquisa                                                                   |                                                                                                    |
|----------------------------------------------------------------------------------------------------|----------------------------------------------------------------------------|----------------------------------------------------------------------------|----------------------------------------------------------------------------------------------------|
| Plataforma para Empresas e<br>Associações dos Serviços<br>Públicos da RAEM<br>Direcção dos Serviços de | 商社通 (待删除)<br>Direcção dos Serviços de<br>Administração e Função<br>Pública | 商社通准照續期服務<br>Direcção dos Serviços de<br>Administração e Função<br>Pública | Requerimento de concessão<br>de apoios financeiros às<br>associações dos<br>trabalhadores dos serviços<br>públicos |
| Pública                                                                                                |                                                                            |                                                                            | Direcção dos Serviços de<br>Administração e Função<br>Pública                                                      |
| O meu veículo                                                                                          | 生活繳費管理系統                                                                   | Recolha fácil                                                              | Notificação                                                                                                    |
| Direcção dos Serviços de<br>Administração e Função<br>Pública                                          | Direcção dos Serviços de<br>Administração e Função<br>Pública              | Direcção dos Serviços de<br>Administração e Função<br>Pública              |                                                                                                    |
| Apoio financeiro da<br>Fundação Macau                                                                  | test106                                                                    | bankMortgage                                                               | Registo inicial de propriedade de automóvel                                                                        |
| Fundação Macau                                                                                         | Direcção dos Serviços de<br>Assuntos de Justiça                            | Direcção dos Serviços de<br>Assuntos de Justiça                            | Direcção dos Serviços de                                                                                           |

<u>3.º passo</u>: no grupo de trabalho, seleccione a competência de "leitura", "leitura e gravação" ou "leitura, gravação e remissão".

Nota: apenas a competência de "leitura, gravação e remissão" tem a função de apresentação do pedido ou complementação dos dados adicionais.

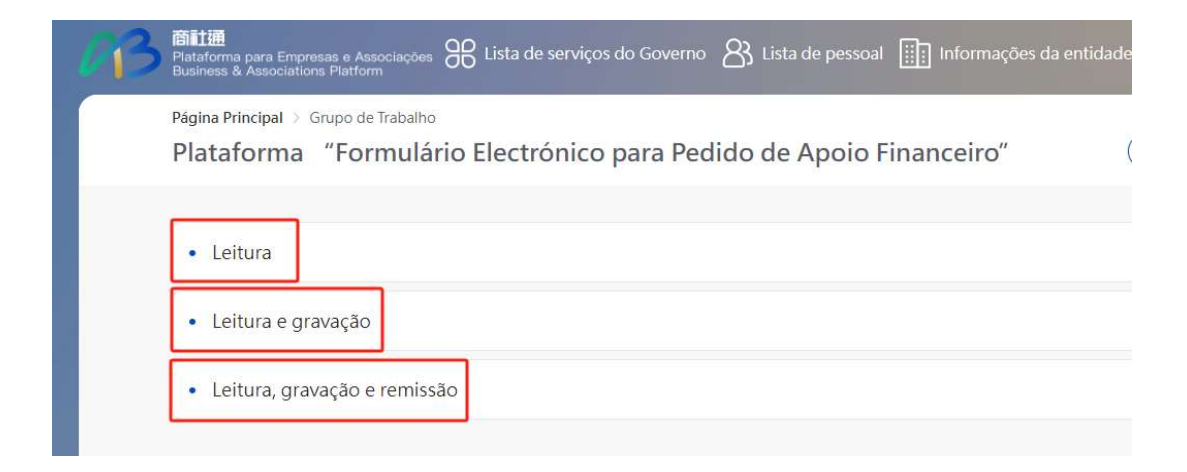

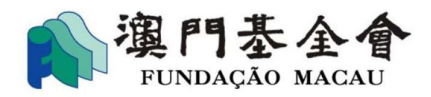

<u>4.º passo</u>: seleccione "Editar", acrescenta os trabalhadores na Lista de Login dos trabalhadores dos grupos de serviço para tratamento do "Apoio financeiro da Fundação Macau", e clique no botão "Confirmar".

**Nota:** caso o **administrador** ou **pessoal competente** necessitar de operar no "Apoio financeiro da Fundação Macau", é precisa seguir os mesmos trâmites para configurar.

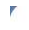

Página Principal > Grupo de Trabalho

Apoio financeiro da Fundação Macau>Leitura e gravação

| Voltar | ) | Edita | r |
|--------|---|-------|---|

Voltar

Número total de pessoas: 5 pessoas

| EUID        | Nome do utilizador | Nome completo | Operar |
|-------------|--------------------|---------------|--------|
| CU000007724 | testuser01         | MANAGER 1     | ß      |
| CU000007731 | testuser02         | STAFF 02      | ß      |

#### Lista de login do trabalhador

| Q Pesquisa                                                                                                    | Seleccionados(2/11)  |                  |                     |        |
|----------------------------------------------------------------------------------------------------|----------------------|------------------|---------------------|--------|
| Lista de Login dos trabalhadores dos grupos de serviço<br>管理員 01<br>testuser01<br>員工 02<br>testuser02<br>別試3<br>testuser03 | 管理員 01<br>testuser01 | 0                | 員工 02<br>testuser02 | ۲      |
| □ 測試4<br>testuser04                                                                                                    |                      | $\left( \right)$ | Cancelar            | firmar |

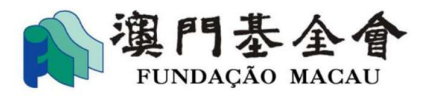

<u>5.º passo</u>: depois, poderá verificar as contas com competência de operações para
 "Apoio financeiro da Fundação Macau".

| EUID        | Nome do utilizador | Nome completo | Operar |
|-------------|--------------------|---------------|--------|
| CU000007724 | testuser01         | MANAGER 1     |        |
| CU000007731 | testuser02         | STAFF 02      |        |
| CU000016191 | testuser03         | TEST USER 3   |        |
| CU000016207 | testuser04         | TEST USER 4   |        |

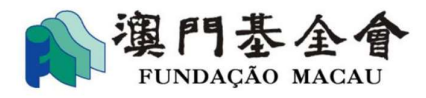

# 1.2 Preparação de "Iniciar sessão" para utilizador individual

Dirige-se a "PEA" (*website*) (<u>https://www.ab.gov.mo/home</u>), clique em
 "Aceder" e seleccione "individual".

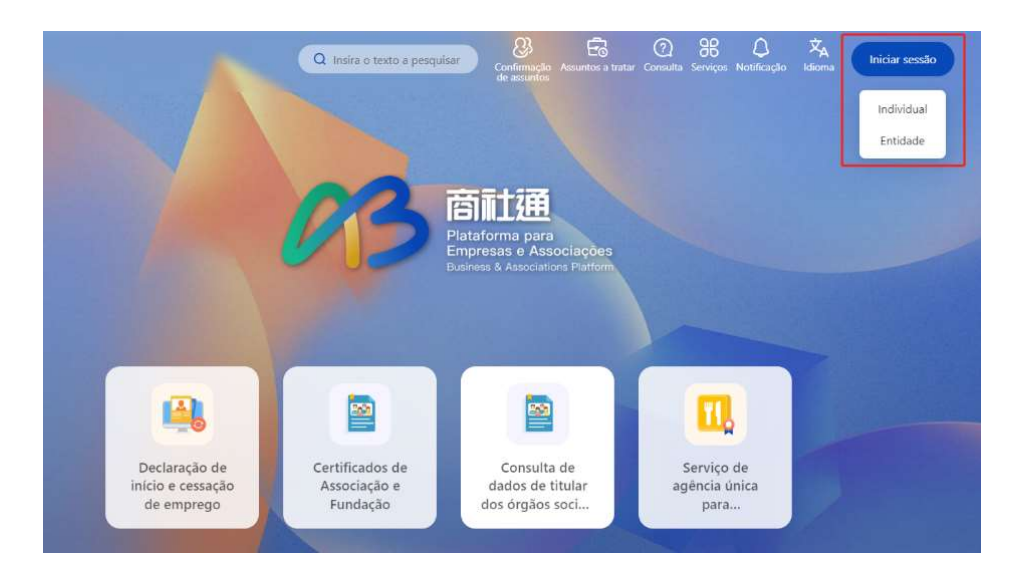

• Preencha os respectivos dados do utilizador e clique no botão "Aceder".

| Nome do utilizador | Macao One Account |       |
|--------------------|-------------------|-------|
| A Inserir o nom    | e de utilizador   | - 44  |
| Senha              |                   |       |
| Inserir a sent     | ha                |       |
|                    | ⑦ Necessito de    | apoio |

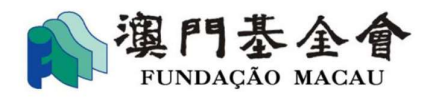

# 2. Aceder para "Apoio financeiro da Fundação Macau"

 Depois de fazer o acesso à conta com forma consta do 1º ponto, clique em "Espaço exclusivo para associações" ou "Serviços" situado em cima da página, seleccione Apoio financeiro da Fundação Macau na lista de Serviços e clique em "Aceder".

> <u>Nota</u>: uma vez que opte pela "Aceder" para utilizar os serviços do Apoio financeiro da Fundação Macau, os dados na conta da "Plataforma para Pedido de Apoio Financeiro da Fundação Macau" passarão para "PEA", os procedimentos subsequentes e os futuros pedidos terão que ser realizados através da "PEA".

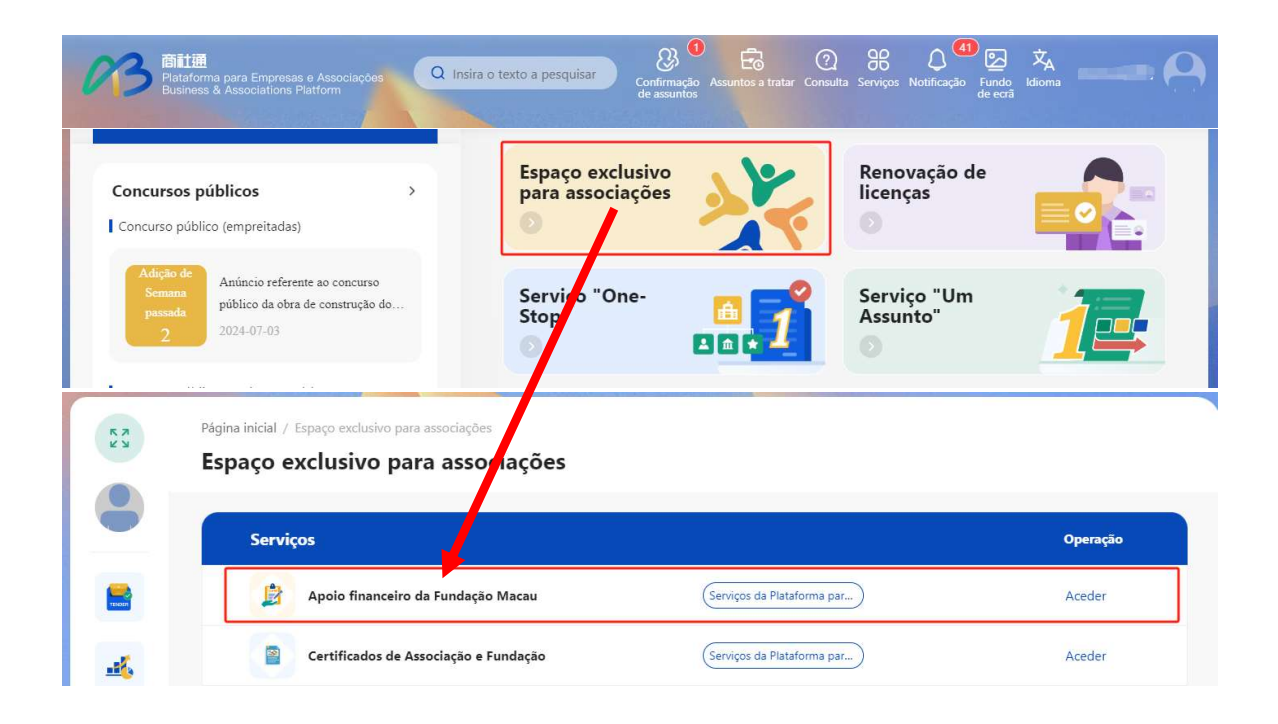

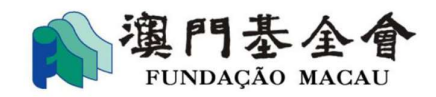

Depois de aceder a "Apoio financeiro da Fundação Macau", poderá optar "O(s) meu(s) pedido(s)" ou "Novo pedido".

#### ♦ O(s) meu(s) pedido(s):

Preenchimento dos pedidos de apoio financeiro não concluídos, consulta do andamento dos pedidos apresentados, tratamento subsequentes dos pedidos apresentados (inclui-se: apresentação do termo do consentimento, relatório de actividades subsidiadas ou completar os dados adicionais). (veja-se ponto 2.2)

#### ♦ <u>Novo pedido</u>:

Preencha o pedido conforme os requisitos do respectivo plano do apoio financeiro. (veja-se ponto 2.1)

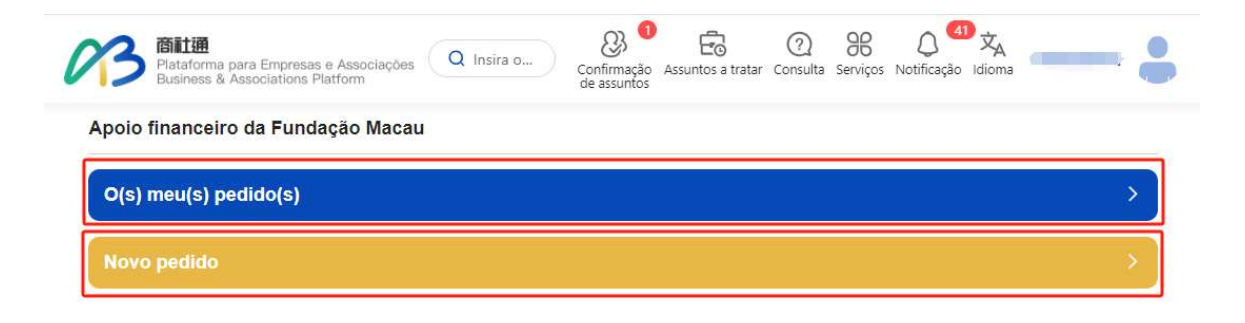

## 2.1 Novo pedido

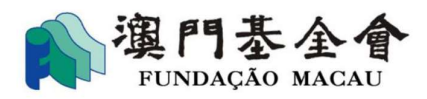

• Depois de ter acesso ao **Apoio financeiro da Fundação Macau**, o utilizador pode clique em "**Novo pedido**" e seleccione o plano de apoio financeiro.

| Plataforma para Empresas e Associações Q Insira o Q Confirmação Assuntos a tratar Consulta Serviços Notificação Idioma                       | -    |
|----------------------------------------------------------------------------------------------------|------|
| Apoio financeiro da Fundação Macau                                                                                                    |      |
| O(s) meu(s) pedido(s)                                                                                                    | × .  |
| Novo pedido                                                                                                    | >    |
| Plataforma para Empresas e Associações Q Insira o Q Insira o Q Insira o Q Confirmação Assuntos a tratar Consulta Serviços Notificação Idioma | -    |
| Item de serviço / Ap lo financeiro da Fundação Macau / Nova Aplicação<br>Nova Aplicação                                                      |      |
| Plano de Apoio Financeiro para Projectos Académicos, 2025                                                                                    | >    |
| Plano de Apoio Financeiro para Actividades Comunitárias, 2025                                                                                | - >) |
| Plano de Apoio Financeiro para Intercâmbios, 2025                                                                                            | >    |

• Clique em botão de **Plano de apoio financeiro**, preencha o pedido conforme os requisitos e trâmites constam do respectivo estatuto.

| Etapas de                         | Dados do requerente                              |                              |
|-----------------------------------|--------------------------------------------------|------------------------------|
| plicação<br>Preencher<br>os dados | Designação da requerente em língua<br>chinesa    |                              |
| Carregar os<br>documentos         | Designação da requerente em língua<br>portuguesa |                              |
| O Confirmar                       | Endereço registado *                             | Inserir                      |
| os dados                          | Endereço de contacto *                           | Inserir                      |
| Verificação<br>de                 | Telefone *                                       | ✓ Introduza                  |
| identidade                        | Fax                                              | Introduza                    |
|                                   | E-mail *                                         | Introduza                    |
|                                   | Natureza da instituição *                        | O Lucrativa (  Não lucrativa |
|                                   | Nome do representante *                          | Introduza                    |

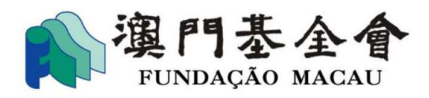

• Depois de preencher os detalhes do pedido, clique em "Download" para verificar o conteúdo preenchido. Se o conteúdo precisa de ser modificado, clique em "Passo anterior" para ajustar. Por outro lado, pode submeter o pedido com os trâmites constam do 3° ponto.

| apas de<br>licação                          |                                                                                                    |
|---------------------------------------------|----------------------------------------------------------------------------------------------------|
| Preencher os<br>dados                       | Consultar e fazer o donwload as informações de candidatura.                                                                                            |
|                                             | Submeta a sua candidatura online                                                                                                    |
| Carregar os<br>documentos                   | Confirmação de Presidente da Assembleia Geral / Presidente da Direcção                                                                                 |
| Confirmar os                                | Bilhete de Identidade de 👻 Introduza o número do BIR do Presider*                                                                                      |
| uauus                                       | <ul> <li>Confirmação de outros membros competentes</li> </ul>                                                                                          |
| Verificação de<br>ident <mark>i</mark> dade | O(c) cignotócio(c) tomou (tomorom conhecimento o concordo(m) com o convintor                                                                           |
|                                             |                                                                                                    |
|                                             | <ol> <li>Esta entidade esta ciente e aceita cumprir os termos e condições do Plano de Apolo Financeiro para Projectos<br/>Académicos, 2025.</li> </ol> |
|                                             | 2. O estabelecimento referido no pedido de apoio financeiro não pode obter outro apoio financeiro concedido por                                        |
|                                             | outros serviços ou entidades públicos para actividade da mesma natureza (rubrica despesas de funcionamento),                                           |
|                                             | aplicável ao pedido ao Plano de Apoio Financeiro para Despesas de Funcionamento de Associações.                                                        |
|                                             | 3. Esta entidade garante que os titulares dos dados pessoais apresentados e conhecem a finalidade da recolha dos                                       |
|                                             | mesmos no âmbito do Plano de Apoio Financeiro para Projectos Académicos, 2025.                                                                         |
|                                             | A Fak untid de de lance encode a constituir de de de de service tente en forme liste de Dedide e des elementes                                         |

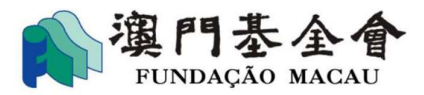

# 2.2 O(s) meu(s) pedido(s)

Na página do Apoio financeiro da Fundação Macau, clique em "O(s) meu(s) pedido(s)" para as seguintes operações:

Apoio financeiro da Fundação Macau

| O(s) meu(s) pedido(s) | > |
|-----------------------|---|
| Novo pedido           | > |

## ♦ Preenchimento dos pedidos de apoio financeiro

| Número do aplicat  | ivo: G-SXX-00031-32           |                     | A aguardar<br>processamento                |
|--------------------|-------------------------------|---------------------|--------------------------------------------|
| Denominação do     | <u>2025年交流活動資助計劃(3 itens)</u> | Número do arquivo d | o G-SXX-00031-2407-005                     |
| oedido de apoio    |                               | pedido              |                                            |
| inanceiro          |                               |                     |                                            |
| Montante concedido |                               | O montante já pago  |                                            |
| Resumo do pedido   |                               | Estado do pedido    | A submeter à apreciação da Fundação Macau. |
| presentado         |                               |                     |                                            |
|                    |                               |                     |                                            |

#### ♦ Consulta do estado do pedido apresentado

| Número do aplicat              | tivo: G-SXX-00031-34 | A proc                         |                                             |
|--------------------------------|----------------------|--------------------------------|---------------------------------------------|
| Denominação do pedido de apoio | 2025年學術項目資助計劃(6項)    | Número do arquivo do<br>pedido | G-SXX-00031-2407-020                        |
| financeiro                     |                      |                                |                                             |
| Montante concedido             |                      | O montante já pago             |                                             |
| Resumo do pedido               |                      | Estado do pedido               | Pedido de apoio financeiro em processamento |
| apresentado                    |                      |                                |                                             |
| Observações                    |                      |                                |                                             |
| tempo de aplicação: 202        | 24-07-03 20:18:11    |                                | operar                                      |

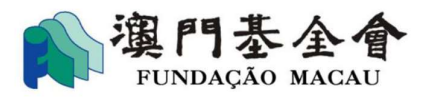

#### Tratamento subsequentes dos pedidos apresentados

 Clique em "operar", entra para a página "Termo de consentimento, aviso de confirmação, alteração, cancelamento", poderá preencher e submeter "Termo do consentimento", "Aviso de confirmação" e "Relatório de progresso da entidade beneficiária".

|                                                                                                    | vo: G-BXX-00030-15                                                                                                    |                                                                                                 | Concluído                                    |
|----------------------------------------------------------------------------------------------------|----------------------------------------------------------------------------------------------------|-------------------------------------------------------------------------------------------------|----------------------------------------------|
| Denominação do                                                                                      | 2025年交流活動資助計劃(3項)                                                                                                    | Número do arquivo do                                                                            | G-BXX-00030-2406-032                         |
| pedido de apoio                                                                                     |                                                                                                    | pedido                                                                                          |                                              |
| inanceiro                                                                                           |                                                                                                    |                                                                                                 |                                              |
| Montante concedido                                                                                  | 35,500.00                                                                                                    | O montante já pago                                                                              |                                              |
| ≀esumo do pedido                                                                                    |                                                                                                    | Estado do pedido                                                                                | O pedido de apoio financeiro foi autorizado. |
| presentado                                                                                          |                                                                                                    |                                                                                                 |                                              |
| Observações                                                                                         |                                                                                                    |                                                                                                 |                                              |
| empo de aplicação: 2024                                                                             | -06-26 16:17:57                                                                                                    |                                                                                                 | Operar                                       |
|                                                                                                    |                                                                                                    |                                                                                                 |                                              |
| rviços / Apoio finance<br>rmo de consentin                                                          | eiro da Fundação Macau / O(s) meu(s) po<br>nento, aviso de confirmação, alt                                                           | edido(s) / Plano de Apoio Financei<br>eração, cancelamento                                      | ro para Intercâmbios, 2025                   |
| rrviços / Apoio finance<br>rmo de consentin<br>Termo de conse<br>Prazo máximo p<br>Aviso de confirm | eiro da Fundação Macau / O(s) meu(s) pe<br>nento, aviso de confirmação, alt<br>entimento<br>para a sua apresentação:2024/07/<br>mação | edido(s) / Plano de Apoio Financei<br>eração, cancelamento //////////////////////////////////// | ro per a Intercâmbios, 2025                  |

 Clique em "Enviar relatório", poderá preencher e submeter o relatório das actividades subsidiadas.

| Número do aplicativo: G-BXX-00030-27           |                      | Concluído                                    |
|------------------------------------------------|----------------------|----------------------------------------------|
| Denominação do pedido <u>2025年學術項目資助計劃(2項)</u> | Número do arquivo do | G-BXX-00030-2407-022                         |
| de apoio financeiro                            | pedido               |                                              |
| Montante concedido 1,100.00                    | O montante já pago   |                                              |
| Resumo do pedido                               | Estado do pedido     | O pedido de apoio financeiro foi autorizado. |
| apresentado                                    |                      |                                              |
| Observações                                    |                      |                                              |
| tempo de aplicação: 2024-07-04 12:17:12        | Env                  | riar relatório Enviar documentos operar      |

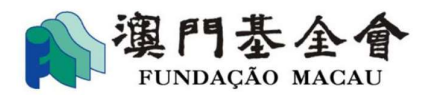

# 3. Reconhecimento facial

A entrega do pedido, termo de consentimento ou relatórios exigidos através da "PEA" deve ser realizada dentro do prazo fixado para o efeito, os documentos deverão ser "subscritos" pelo representante legal da entidade requerente, por delegado ou procurador, com poderes necessários para o efeito, após concluído de facto o procedimento de reconhecimento facial na "PEA". Não sendo concluídas as operações no prazo estipulado será considerado como não tendo sido cumprido o prazo de entrega.

#### 3.1 Preparação de operação para "reconhecimento facial"

A entrega do pedido, termo de consentimento ou relatórios exigidos através da "PEA", depois de preenchimento dos dados, deve ser concluído o "reconhecimento facial" pelo representante legal da entidade requerente, por delegado ou procurador, com poderes necessários para o efeito. O representante legal da entidade requerente, por delegado ou procurador, com poderes necessários para o efeito, deve descarregar, instalar a **aplicação móvel "PEA"** e activar o acesso para o "reconhecimento facial".

• Activar o acesso para "reconhecimento facial"

Iniciar a sessão na aplicação móvel "PEA", clique em logotipo 🐼 na página, seleccione "Configurações de identificação electrónica", e activar o acesso

| a u                            |               |                                                                          | < Definições                               |  |
|--------------------------------|---------------|--------------------------------------------------------------------------|--------------------------------------------|--|
| Bem-vindo                      |               |                                                                          | 🐼 Idioma                                   |  |
| ALC:                           | NOTE IN       |                                                                          | Definir papel de parede                    |  |
| Informações                    | Assuntos a    | Memorando                                                                | Modo escuro                                |  |
| intornações                    | tratar        | Wentoralido                                                              | Tamanho da fonte                           |  |
| Espaço exclusiv<br>associações | o para Renova | ação de licenças                                                         | Ocnfigurações de identificação electrónica |  |
| <b>)</b>                       | ~             |                                                                          | Gestão de acesso                           |  |
| k                              |               | < tificação elec                                                         | strónica Confi                             |  |
|                                |               | Nível elevado                                                            |                                            |  |
|                                |               |                                                                          |                                            |  |
|                                |               | Código seguro de<br>verificação                                          | Desactivado >                              |  |
|                                |               | Código seguro de<br>verificação<br>Reconhecimento                        | Desactivado >                              |  |
|                                |               | Código seguro de<br>verificação<br>Reconhecimento<br>Nível muito elevado | facial Activado >                          |  |

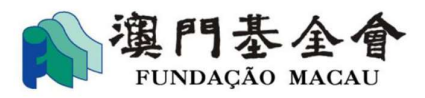

para "reconhecimento facial".

#### • Adicionar o botão "Confirmação de assuntos" no ecrã principal

Com o clique em "Personalizar", entra a página de Personalização de aplicações. Seleccione "Confirmação de assuntos" na zona "Outras aplicações", depois clique em "Guardar", o botão "Confirmação de assuntos" vai ser acrescentado automaticamente no ecrã principal.

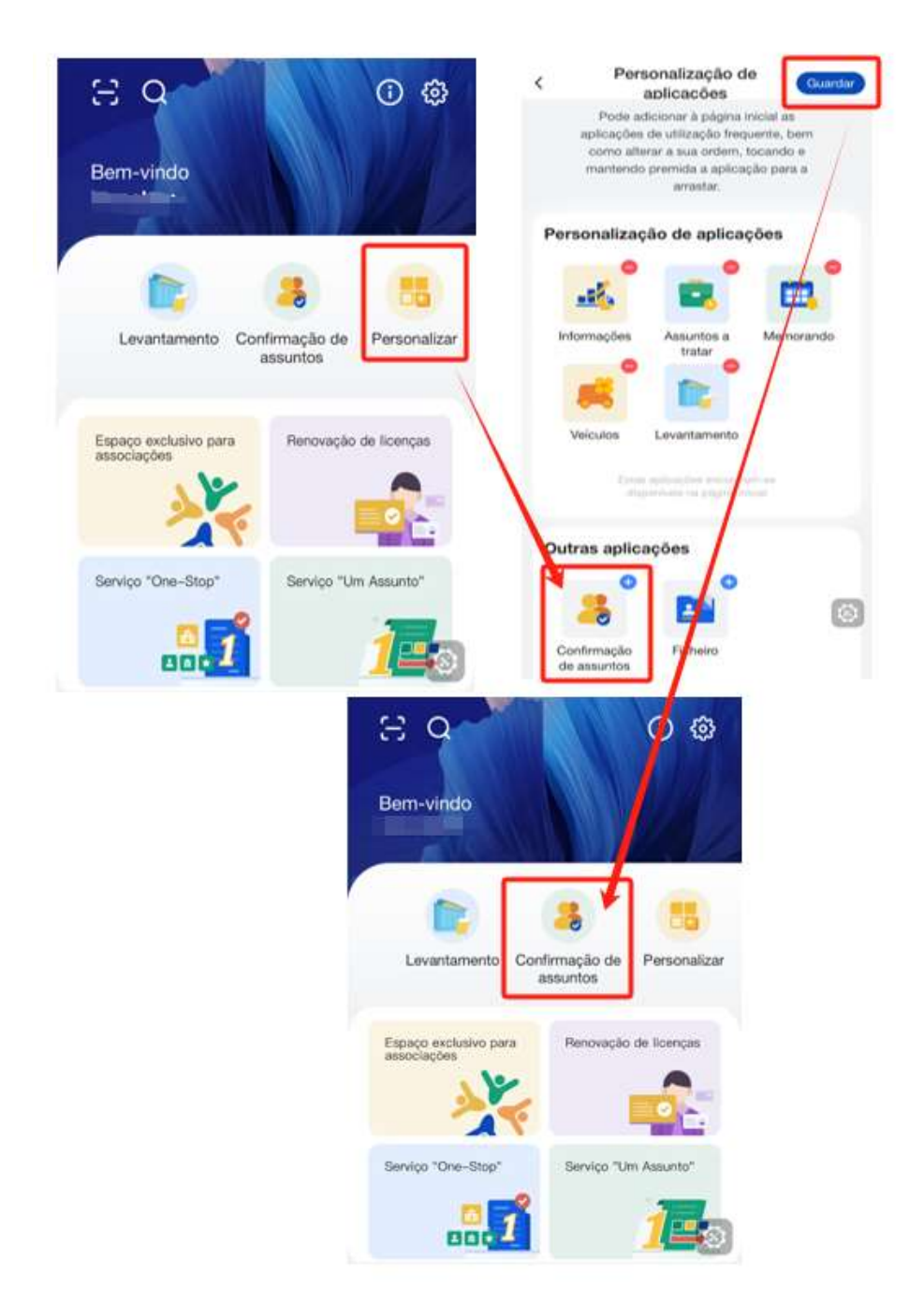

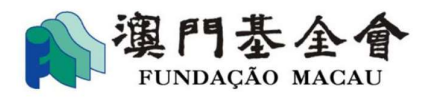

# 3.2 Trâmites de operação para "reconhecimento facial"

<u>1º passo</u>: clique em "Confirmação de Presidente da Assembleia Geral / Presidente da Direcção" ou "Confirmação de outros membros competentes".

| tapas de<br>plicação        |                                                                                            |           |
|-----------------------------|--------------------------------------------------------------------------------------------|-----------|
| Preencher os<br>dados       | Consultar e fazer o donwload as informações de candidatura.                                | Download  |
|                             | Submeta a sua candidatura online                                                           |           |
| 2 Carregar os<br>documentos | <ul> <li>Confirmação de Presidente da Assembleia Geral / Presidente da Direcção</li> </ul> |           |
| Confirmar os                | Bilhete de Identidade de 👻 Introduza o número do BIR do Presider*                          | Adicionar |
| Confirmar os<br>dados       |                                                                                            |           |

- Confirmação de Presidente da Assembleia Geral / Presidente da Direcção
  - Seleccione a categoria de bilhete de identidade do Presidente da Assembleia Geral / Presidente da Direcção
  - ♦ Preencha o número do bilhete de identidade

(<u>Nota:</u> a categoria do bilhete de identidade e o respectivo número devem ser correspondentes aos dados que constam na Direcção dos Serviços de Identificação).

Se precisar de adicionar outro Presidente da Assembleia Geral / Presidente da Direcção para proceder o reconhecimento facial, clique em "Adicionar".

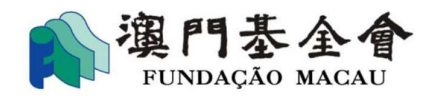

Item de serviço / Apoio financeiro da Fundação Macau / Nova Aplicação / Plano de Apoio Financeiro para Projectos Académicos, 2025 Plano de Apoio Financeiro para Projectos Académicos, 2025 Etapas de aplicação Preencher os Download Consultar e fazer o donwload as informações de candidatura. dados Submeta a sua candidatura online 2 Carregar os Confirmação de Presidente da Assembleia Geral / Presidente da Direcção documentos Adicionar Bilhete de Identidade de Introduza o número do BIR do Presider Confirmar os dados Bilhete de Identidade mbros competentes de Residente 🕜 Verificação de identidade Permanente da RAFM O(s) sig onhecimento e concorda(m) com o seguinte: Bilhete de Identidade de 1. Esta mprir os termos e condições do Plano de Apoio Financeiro para Projectos Residente Não Acadér Permanente da RAEM 2. O es do de apoio financeiro não pode obter outro apoio financeiro concedido por Bilhete de Identidade de outros para actividade da mesma natureza (rubrica despesas de funcionamento), Residente da China aplicá Financeiro para Despesas de Funcionamento de Associações.

# • Confirmação de outros membros competentes (<u>deverão ser</u> <u>trabalhadores registados na conta da "PEA"</u>)

Se o reconhecimento facial for feito na "PEA" por **delegado ou procurador**, deve ser feito o "**Carregamento**" do documento que comprove os poderes para o efeito (tais como: **cópia da acta da reunião da Assembleia Geral da deliberação** ou **cópia da procuração**).

Nota: na procuração deverá constar o cargo desempenhado na associação por Constituinte e Procurador, categoria e número do bilhete da identidade, e a procuração deverá ser assinada por Constituinte.

| Consultar e fazer o donwload as informações de candidatura.                                                | Download       |
|----------------------------------------------------------------------------------------------------|----------------|
| Submeta a sua candidatura online<br>Confirmação de Presidente da Assembleia Geral / Presidente da Direcção |                |
| <ul> <li>Confirmação de outros membros competentes</li> </ul>                                              | 🔹 Carregamento |

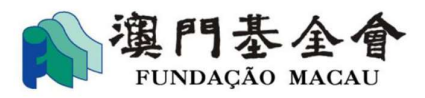

# <u>2º passo</u>: depois de seleccionar "Concordo com o acima disposto", clique em "Submeter candidatura".

4. Esta entidade declara e garante a veracidade dos dados constantes no formulário do Pedido e dos elementos considerados relevantes à avaliação, bem como, está ciente que a prestação de falsas declarações ou informações, ou o uso de qualquer outra ilícitude no procedimento relativo ao pedido de apoio financeiro, assumindo as partes, nos termos da lei, eventuais responsabilidade civil e criminal, bem como outras consequências previstas no regulamento do Plano de Apoio Financeiro para Actividades Comunitárias, 2025.
5. Está ciente do conteúdo da Declaração de privacidade da Plataforma para Empresas e Associações.
6. Esta entidade deu o seu consentimento à FM para, nos termos da Lei n.º 8/2005 -Lei da Protecção de Dados Pessoais, recorrer de quaisquer formas a procedimentos, de interconexão de dados, para verificação dos dados pessoais prestados, com outros serviços intervenientes na concessão do apoio financeiro.
Concordo com o acima disposto

Passo anterior

Submeter candidatura

<u>3º passo</u>: selecciona requerente autorizado para o reconhecimento facial

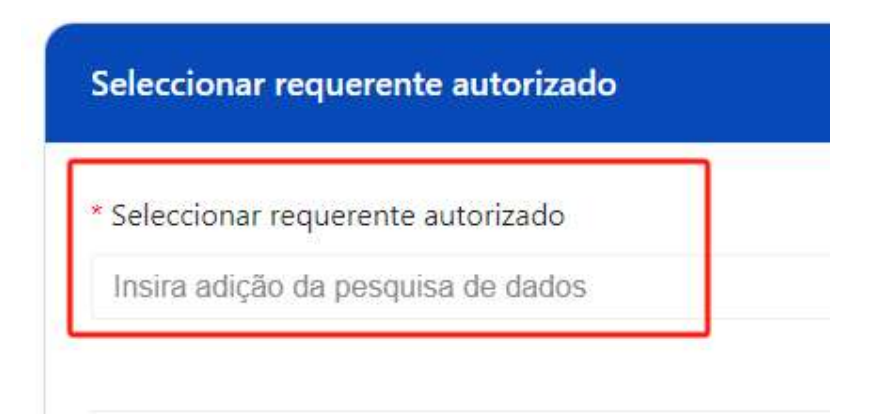

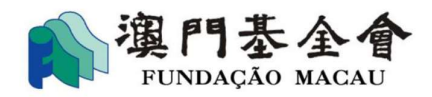

Caso o delegado ou procurador competente para o facto reconhecimento facial e trabalhador que activa o reconhecimento facial, seja a mesma pessoa (o trabalhador que trata o <u>2º passo</u> do ponto 3.2), pode seleccionar "Adicionar-me a mim próprio como requerente competente" para concluir os procedimentos de "reconhecimento facial" e "Apresentação".

| Seleccionar requerente autorizado | ✓ Adicionar-me a mim próprio como requerente competen |
|-----------------------------------|-------------------------------------------------------|
| nsira adição da pesquisa de dados |                                                       |
|                                   | Pesquisa rigor                                        |
|                                   |                                                       |
| -000223 A330CIATION 223 (FOR FM)  |                                                       |

#### • Reactivar o "reconhecimento facial"

Se precisar de reactivar o "reconhecimento facial", dirige-se à página O(s) meu(s) pedido(s), clique em "Ver" e "Tente novamente", e repetir as operações do <u>2º passo</u> do ponto 3.2.

| Data de formulação o   | io pedido            | Nome do apolo concedido          |                                                |
|------------------------|----------------------|----------------------------------|------------------------------------------------|
| Data do Início         | - Data da conclusão  | Insira o nome do apoio concedido | reiniciar procurar                             |
| Número do aplica       | tivo: G-SXX-00031-37 |                                  | A aguardar<br>processamento                    |
| Denominação do         | 2025年社區活動資助計劃(11)    | Número do arquivo do             | G-SXX-00031-2407-029                           |
| pedido de apoio        |                      | pedido                           |                                                |
| financeiro             |                      |                                  |                                                |
| Montante concedido     |                      | O montante já pago               |                                                |
| Resumo do pedido       |                      | Estado do pedido                 | A aguardar que presidente da Direcção/a pessoa |
| apresentado            |                      |                                  | autorizada conclua o reconhecimento facial.    |
| Observações            |                      |                                  |                                                |
| tempo de aplicação: 20 | 24-07-09 15:30:29    |                                  | Ver Cancelar                                   |
|                        |                      |                                  | 4                                              |

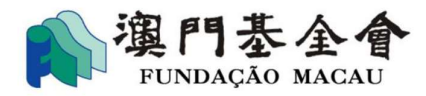

#### <u>**4º passo:**</u> reconhecimento facial por **delegado ou procurador competente**.

**Nota:** O representante legal da entidade requerente, por delegado ou procurador, com poderes necessários para o efeito, deve descarregar, instalar a **aplicação móvel "PEA"** e **activar o acesso** para o "reconhecimento facial". (veja ponto 3.1 para a instrução)

#### • Proceder o "reconhecimento facial"

Clique em **"Confirmação de assuntos"** para a respectiva página, e clique no botão **"Mais"**.

Nota: utilizador competente deve proceder o "reconhecimento facial" dentro do prazo fixado para o efeito, caso ultrapasse o prazo estipulado, deverá reactivar o reconhecimento facial para o procedimento. (veja página 21 para a instrução de "reactivar o reconhecimento facial").

| ΞQ                        | ÷ (                | Apoio financeiro da<br>Fundação Macau    |
|---------------------------|--------------------|------------------------------------------|
| Bem-vindo                 | NE ()              | «Plano de Apoio Financeiro para          |
|                           | All a les          | Actividades Comunitárias, 2025》Aplicação |
|                           |                    | N.º de confirmação                       |
| - 💼 👶                     |                    | MPC2024071018582978452708                |
| Levantamento Confirmaçã   | ão de Personalizar | Por data                                 |
| uooune                    |                    | 2024-07-10 18:58:36                      |
|                           |                    |                                          |
| Espaço exclusivo para Ren | ovação de licenças | Responsavel                              |
| associações               |                    | CON PLAYS .                              |
|                           |                    | (                                        |
|                           |                    |                                          |
|                           |                    | Andamento da confirmação                 |
| Serviço "One-Stop" Sen    | viço "Um Assunto"  | O actual andamento da confirmação e 0/1  |
| <b>60</b>                 | 1-0                | 6 Days Restante(s)                       |

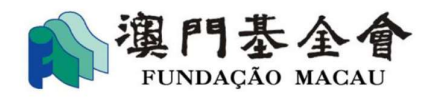

• Clique em "Concordar" para proceder o reconhecimento facial.

| Apoio financeiro da<br>Fundação Macau     |
|-------------------------------------------|
| «Plano de Apoio Financeiro para           |
| Actividades Comunitárias, 2025》 Aplicação |
| N.º de confirmação                        |
| MPC2024071018582978452708                 |
| Por data                                  |
| 2024-07-10 18:58:36                       |
| Responsável                               |
| conteúdo                                  |
| Reject                                    |
| Concordar                                 |
| Devolver                                  |
| Cancelar                                  |

# Descrição dos diversas botões

- Conteúdo: consultar os detalhes sobre o pedido
- ♦ Rejeitar: não concordar o pedido
- ♦ Concordar: concordar o pedido, e proceder o reconhecimento facial
- ♦ Devolver: cancelar o presente reconhecimento facial
- ♦ Cancelar: terminar o presente tratamento

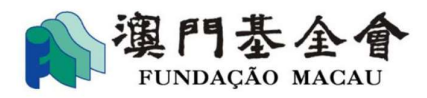

#### 3.3 Trâmites para "Submeter candidatura"

Depois do reconhecimento facial é feito por **representante legal da entidade requerente, por delegado ou procurador competente**, o procedimento "Submeter **candidatura**" **deverá ser feito** por trabalhador que activar o reconhecimento facial (o trabalhador que trata o <u>2º passo</u> do ponto 3.2).

Nota: deverá proceder o "Submeter candidatura" dentro do prazo fixado para o efeito, caso ultrapasse o prazo estipulado, deverá reactivar o reconhecimento facial para o procedimento. (veja página 21 para a instrução de "reactivar o reconhecimento facial").

• Seleccione "Confirmação de assuntos" para a respectiva página, e clique em "Submeter".

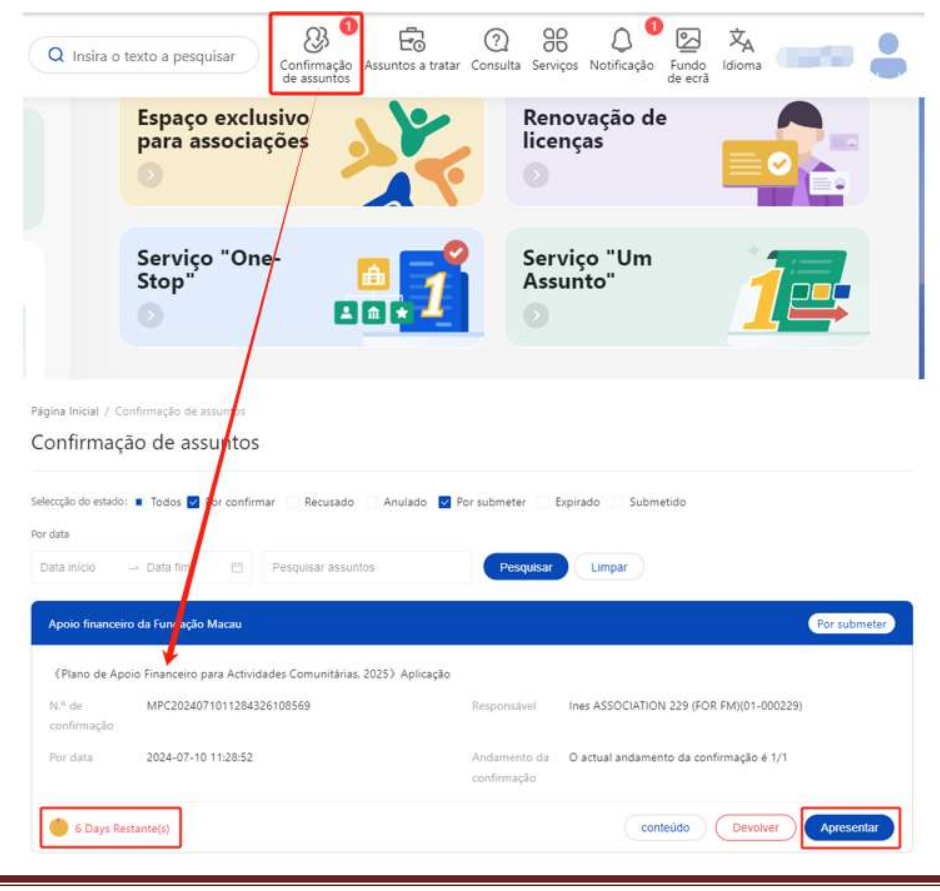

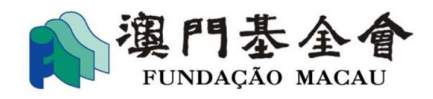

 Concluído o tratamento "Submeter", poderá consultar os detalhes e estado do pedido na página "O(s) meu(s) pedido(s)".

| Denominação do<br>pedido de apoio<br>financeiro | <u>2025年社區活動資助計劃(11項)</u> | Número do arquivo do G-SXX-00031-2407-029<br>pedido |                                                                                                    |
|-------------------------------------------------|---------------------------|-----------------------------------------------------|----------------------------------------------------------------------------------------------------|
| Montante concedido                              | 2                         | O montante já pago                                  |                                                                                                    |
| Resumo do pedido<br>apresentado                 |                           | Estado do pedido                                    | Inscrição on-line enviada com sucesso, na<br>pendência de uma análise preliminar da<br>Fundação Macau |
| Observações                                     |                           |                                                     |                                                                                                    |

Lembrete: Para além d<u>e</u>\_concluir o procedimento do "reconhecimento facial" e "Submeter candidatura", o procedimento de submissão deve ser realizado dentro do **prazo fixado** no pedido, termo de consentimento ou relatórios <u>exigidos</u> (). Consideramos a <u>entrega tardia</u> dos pedidos, termo do consentimento e relatórios relevantes apresentados fora do prazo estipulado.